## **Register for an Event**

Log-in using your personal username and password:

| OBL                           |                         |                             | ***                                   |                            |                     | Hitte                | idping<br>Banks<br>Communities |
|-------------------------------|-------------------------|-----------------------------|---------------------------------------|----------------------------|---------------------|----------------------|--------------------------------|
| About ) -<br>OBL <sup>4</sup> | tanus<br>A softernation | Professional<br>Development | Government<br>Relations               | frontiacti<br>& Services ( | terployee<br>newsfu | Benors<br>Foundation |                                |
| ✓ LOGIN                       |                         | Account Lo<br>tai           | ogin<br>ename:<br>enament<br>Register | Romenther Astronom Passes  | Logn                |                      | Ligin                          |

Navigate to the "Professional Development" section of the website:

|                                                                                                    |                                                                                                    |                                                                   | Helping<br>Banks<br>Communities                                |
|----------------------------------------------------------------------------------------------------|----------------------------------------------------------------------------------------------------|-------------------------------------------------------------------|----------------------------------------------------------------|
| Abrut<br>OD, Ginformation                                                                                       | Professional Coversement<br>Development Rebitires<br>Professional Development                                                                                                    | Ringhets Employee<br>6 milles Benefits                            | Benkers Vender<br>Reundation Destroyers                        |
|                                                                                                    | Calendar<br>Brownen Bellow                                                                                                    | DBL Economic Su                                                   |                                                                |
|                                                                                                    | and the second second s | elevery 8, 2017<br>rester Columbus Convention Cont                |                                                                |
| THE                                                                                                    | All I - Contention                                                                                                    | and a second second second                                        | EMPLAYSE BANKLAYSE                                             |
| The second second second second second second second second second second second second second second second se | Meanings & Special Iverns                                                                                                    |                                                                   |                                                                |
|                                                                                                    | Community Review for Gengliever                                                                                                    |                                                                   | ERVICES &                                                      |
|                                                                                                    | Cheverseem Services                                                                                                    | FEE                                                               |                                                                |
|                                                                                                    | Conferences & Concern                                                                                                    |                                                                   | Website Guidelines                                             |
| What's New?                                                                                                    | 1000                                                                                                    |                                                                   | Upcoming Events                                                |
| Ofte Bankes Pseudation Gives "Ba                                                                                | eraning .                                                                                                    | ntroduced in Columbus                                             | OIII. Economic Summit: 2017                                    |
| The Onio Barriers Providation gives back                                                                        | Barris Westmany by TTS-                                                                                                    | tatebouis after communed OBS                                      | Online Reportation is Closed Call \$14 340 (Nr01) Repotent     |
| programs. Many banks already scapert f                                                                          |                                                                                                    | because is sufficients :                                          | 2017 Call Report - An Update<br>Net 12 2017 - An 12 2017       |
| instatives of their part marials, but the O<br>opportunity to baild a stateweb program                          | Land and the second second sec | mosts Push Against CU Bill                                        | with Anis Thomas                                               |
| whole industry together. Find out more                                                                          | history, features                                                                                                    | ana araidit artisets prowers.<br>Ten somet Dila Van Denskinett of | TRUE for Lenders and Procession<br>Ref. 19 2017 - Per 15, 2017 |
| Power of Volumberrey's lan an Offic                                                                             | Advisory Group                                                                                                    | nom thuton molfrigar legat                                        | weth Young & Association rec.                                  |

Select your area of interest from the drop-down menu (in this example, "Compliance" was selected from "Programs By Topic"):

|                                                                                                    | * **                                                                |                     | Hoping<br>Banks<br>Communities |        |          |                   |       |           |  |
|----------------------------------------------------------------------------------------------------|---------------------------------------------------------------------|---------------------|--------------------------------|--------|----------|-------------------|-------|-----------|--|
| Alman News<br>Gen A information                                                                                                    | Performante Government Products<br>Development Relations & Services | langangan<br>dangka | Bariter<br>Frunda              | sion   | Me<br>De | erster<br>Viticae | 4     |           |  |
| - COMPLIANCE                                                                                                    |                                                                     | Professional        | Developes                      | et e i | ingt art | -373              | (FC.) | Compilans |  |
| Calendar                                                                                                    | Compliance                                                          |                     |                                |        |          |                   |       |           |  |
| Programs by Track                                                                                                    | February                                                            |                     |                                |        | inary 21 | 117               |       |           |  |
| Auto & Annual Special Strength Special Strength Special Special Specia | Felenary 13<br>2017 Call Report - An Update                         |                     | 5 W                            | 10     | *        | a.                | *     | 4         |  |
| Province<br>Home Texastron                                                                                                    | with even therman<br>OBL Education Center                           |                     |                                | 7      |          |                   | -     | 10        |  |
| Landscriftig & Managertunis<br>Landscrift                                                                                                    | Helmany 15.<br>TRID for Lenders and Processors                      |                     | - 13                           | 14     | 'ts'     | 28                | 57    | 18        |  |
| Gammine<br>Anna) Managament<br>Tanan & Mantenny                                                                                                    | with thing & strending inc.<br>Olis I doubting Onter                | 1                   | 1. 20                          | 21     | ы        | 22                | 28    | 23        |  |
| Secrety & Factorings                                                                                                    | March                                                               |                     | metara                         |        | -        | 1. 1              |       | ÷         |  |

## Click on the register button:

|                                     |                                            | * 1.2                   |                                                                                                    |                                                                                                    | Halping<br>Banks<br>Communities                                 |                                                                                       |  |  |
|-------------------------------------|--------------------------------------------|-------------------------|----------------------------------------------------------------------------------------------------|----------------------------------------------------------------------------------------------------|-----------------------------------------------------------------|---------------------------------------------------------------------------------------|--|--|
| About Terms<br>CM, A softermattee   | Professional<br>Development                | Government<br>Relations | Analysis<br>A Services                                                                                                    | tropoper<br>Security                                                                                               | Barrison,<br>Magnetation                                        | Manufase<br>Destrictioneral                                                           |  |  |
| ✓ EVENT INFO                        |                                            |                         |                                                                                                    |                                                                                                    | Profes                                                          | annal Development + Even Infe                                                         |  |  |
| Calundar                            | Event info                                 |                         |                                                                                                    |                                                                                                    |                                                                 |                                                                                       |  |  |
| Programs By Topic +                 |                                            |                         |                                                                                                    |                                                                                                    |                                                                 | < 1 🖬 🖿                                                                               |  |  |
| Spraning Jurits                     | TRI                                        | ) for Lend              | ers and Pr                                                                                                    | ocessors                                                                                                    |                                                                 |                                                                                       |  |  |
| Muntings & Special Parents          | with y                                     | nung & Associat         | es, inc.                                                                                                    |                                                                                                    |                                                                 |                                                                                       |  |  |
| Community durines for<br>Compliance | E that date Institute<br>February 15, 2017 |                         | Wed                                                                                                    | Stary Brit Departs Prestine<br>Werdnesday, February 01,                                                            |                                                                 | Augustation Dealthin<br>ay, Federalary 14, 2017                                       |  |  |
| Classifian Seminary                 |                                            |                         |                                                                                                    | 2017                                                                                                    |                                                                 |                                                                                       |  |  |
| 51 CANADA CARA CARA C               |                                            | ✓ IEGSTER               |                                                                                                    |                                                                                                    |                                                                 |                                                                                       |  |  |
| Conflutencies & Fortune             |                                            |                         |                                                                                                    |                                                                                                    | ALL OF THE REAL                                                 | allower forms. We have                                                                |  |  |
| Schools                             |                                            | ADDALLS                 | The second                                                                                                    | over sell factors on all angu-                                                                                     | a land to same and                                              | and his selfment. So a los-                                                           |  |  |
| Schools<br>E-Learning               |                                            | A DESKIELS              | The second second secon | erer self forus on plf ang-<br>ggfing selfs the rose form<br>one. The perpose of the<br>r plates, and ofted you pl | n and to same ext<br>sensing is to step to<br>said to doing the | ned and self-seen. for a first<br>basic and resime offed the<br>are been "formin ort" |  |  |